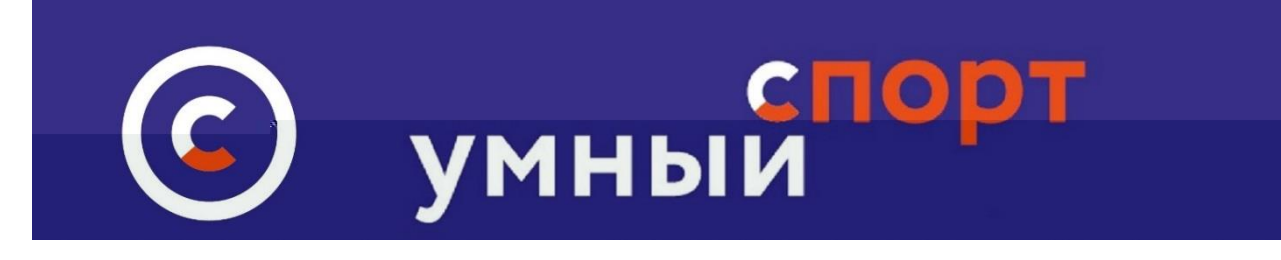

## Инструкция по регистрации на мероприятии на сайте

## Умный-спорт.рф

С помощью QR кода

После того, как информация о мероприятии создана и появилась на сайте умный-спорт.рф в соответствии с <u>инструкцией</u> у пользователей сайта появляется возможность зарегистрироваться на мероприятии. Регистрация возможна только для авторизованных пользователей сайта.

В личном кабинете каждого пользователя имеется изображение QR кода. Кроме того, в личном кабинете также автоматически формируются Бэйдж участника и визитка участника, на которых также отображается QR код

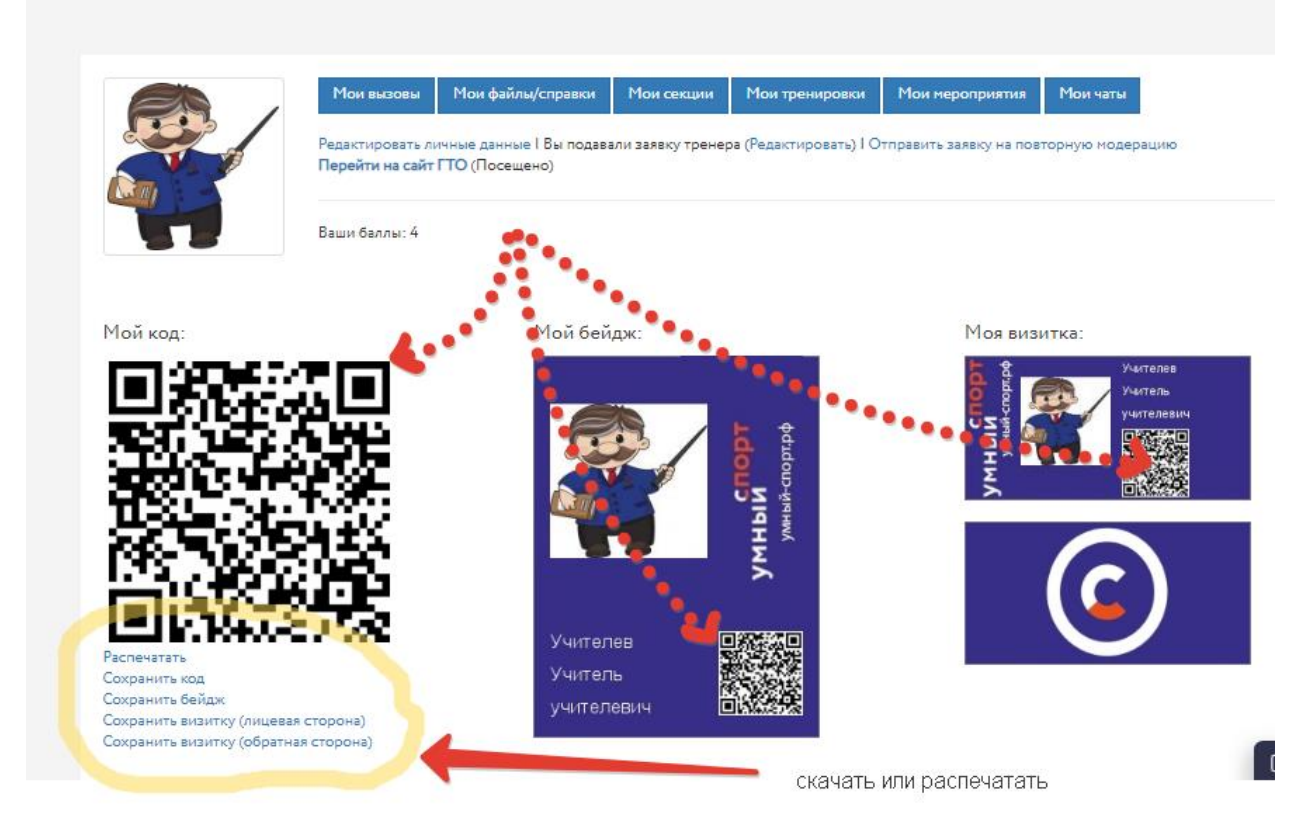

Пользователь может предъявить этот код, визитку или Бэйджик для регистрации на мероприятии несколькими способами:

1. Скачать, распечатать на бумаге и предъявить на входе организатору

- 2. Открыть при входе на мероприятие личный кабинет на сайте умныйспорт.рф и показать
- 3. Открыть мобильное приложение и показать QR код

Для того,чтобы осуществить регистрацию на мероприятии с помощью мобильного приложения, участник должен скачать на свой смартфон одно из приложений <u>"Умный-спорт"</u>, войти в приложение под своим логином и паролем. При посещении мероприятия пользователь просто открывает приложение и показывает QR – код.

ati Tele2 😤 16:28 9:44 uti Tele2 😤 9:56 L 7 98% Оператор 😤 L + 92% Выход < Back Добро пожаловать в Пользователь Карта Чаты Умный спорт! Войти Зарегистрироваться Зарегистрироваться Забыли пароль? Я здесь

Внешний вид экранов приложений:

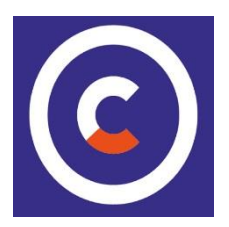